# **RSA NetWitness Platform**

Event Source Log Configuration Guide

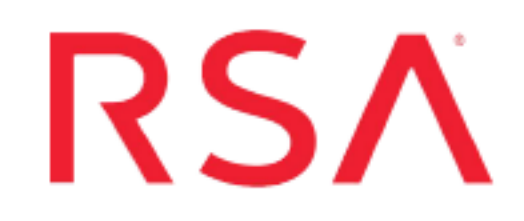

# **Microsoft SQL Server**

Last Modified: Tuesday, January 11, 2022

## **Event Source Product Information:**

Vendor: Microsoft Event Source: SQL Server Versions: 2000, 2005, 2008, 2012, 2014, 2016, 2019, and MS SQL Express Additional Downloads:

- sqlServerAudit2000.sql
- sqlServerAudit2005.sql
- sqlServerAudit2008.sql
- sqlServerAudit2012.sql
- sqlServerAudit2014.sql
- sqlServerAudit2016.sql
- uninstallSqlServerAudit.sql
- RSA\_MSSQLAuditStoredProcedures.dll
- sftpagent.conf.mssql

## **RSA Product Information:**

Supported On: NetWitness Platform 11.0 and later Event Source Log Parser: mssql Collection Method: ODBC, File, and Windows event logs Event Source Class.Subclass: Storage.Database

# **Microsoft SQL Collection Overview**

RSA NetWitness Platform supports several different collection methods for Microsoft SQL Server, depending on the version of SQL Server and Microsoft Windows that you are using. The following table describes the various combinations of Windows version, MS SQL version, and the collection methods used for each.

| MS SQL<br>Version              | Platform                     | Collection Methods                                                                                 |
|--------------------------------|------------------------------|----------------------------------------------------------------------------------------------------|
| 2000                           | Windows 2000, 2003           | ODBC, Windows Legacy, File                                                                         |
| 2005, 2008<br>Standard         | Windows 2003, 2008           | File (ERRORLOG), Windows Eventing (MS SQL Service Logs),<br>ODBC (SQL Auditing)                    |
| 2008 Enter-<br>prise and later | Windows<br>2008 and<br>later | File (ERRORLOG), Windows Eventing (MS SQL Service Logs<br>and SQL Auditing) or ODBC (SQL Auditing) |

#### **Important:**

- If you are running SQL Server 2000, RSA recommends configuring collection for all three methods: the File Service, the ODBC Service, and the Windows Service.

- If you are using SQL Server 2008, then it must be SQL 2008 Enterprise Edition. SQL Server 2008 Standard Edition does not do SQL Auditing.

# **ODBC Service**

The ODBC Service collects database traces stored in a local trace file, which includes important auditing features like logon, security, configuration, and database changes.

For all supported versions of Microsoft SQL Server, you can collect messages through the ODBC Service. Note the following:

- You must configure collection using SQL Server administrator credentials.
- You collect database traces stored in a local trace file, which includes important auditing features like logon, security, configuration, and database changes.
- The ODBC Service is a very stable method of collecting messages.

# Windows and Windows Eventing Services

For all supported versions of Microsoft SQL Server, you can collect System and application messages stored in the Windows System and Application log files. Note the following:

- For SQL Server 2005, 2008, 2012, 2014, 2016, and 2019, you can collect audit level messages.
- For SQL Server 2000 or 2005, running on Windows Server 2003, you set up the Windows Legacy Collector.

# **File Service**

The File Service collects system level messages stored in a local error log file.

# **Configure ODBC Collection**

You must complete these tasks to configure Microsoft SQL Server collection:

- Set up SQL Server Auditing on SQL Server (2008 and later) on Windows Server (2008 and later)
- Set up the ODBC Service on the Microsoft SQL Server event source
- Set up the ODBC Service on RSA NetWitness Platform

# Set up SQL Server Auditing on SQL Server (SQL Server 2008, 2012, 2014, 2016, and 2019)

To capture Microsoft SQL Server Auditing messages, you must configure both SQL Server and RSA NetWitness Platform.

#### To set up SQL Server Auditing on SQL Server:

- 1. On the SQL Server platform, open SQL Server Management Studio.
- 2. Log onto the server using administrator credentials.
- 3. Navigate to Security > Audits and create a new audit.
- 4. Depending on your system, set the **Audit Destination** to **Application Log** or **Security Log**, and set the values of all other fields with appropriate values for your organization.

**Note:** If you want to use security logs, you must set up administrative privileges on the SQL Server. To set up the appropriate privileges, follow the instructions from the Microsoft MSDN page.

- 5. Click **OK** to create the audit.
- 6. Create Server Audit Specifications and Database Audit Specifications, and point them to the audit you created.
- 7. Configure the **Server Audit Specifications** and **Database Audit Specifications** by selecting all of the event types for which you want to collect audit events.

# Set up the ODBC Service on the Microsoft SQL Server event source

**Warning:** The ODBC Service only needs to be set up per SQL Server instance, not for every database on the SQL Server.

Configure the SQL Server and any custom events, as well.

#### Configure the SQL server

Go to the Microsoft SQL Server Additional Downloads page, and download the appropriate files:

**Note:** The files must be accessible by the SQL Server host.

- For SQL Server 2000, sqlServerAudit2000.sql script.
- For SQL Server 2005, sqlServerAudit2005.sql script.
- For SQL Server 2008, sqlServerAudit2008.sql script.
- For SQL Server 2012, sqlServerAudit2012.sql script.
- For SQL Server 2014, sqlServerAudit2014.sql script.
- For SQL Server 2016 or 2019, sqlServerAudit2016.sql script.
- For SQL Server 2005, 2008, 2012, 2014, 2016 or 2019, RSA\_MSSQLAuditStoredProcedures.dll.

Create a directory, **C:\MyTraceFiles**, with enough space to hold the SQL Server trace files, and grant delete permissions to this directory for the account running the SQL server process "SQL Server (MSSQLSERVER)."

Note: You will need this directory to set up the ODBC type on the RSA NetWitness Platform.

#### **Configure Custom Events for the SQL Server**

- 1. On the SQL Server, start the SQL Server Profile tool.
- 2. Select File > New > Trace.
- 3. On the **Events** tab, select the events to trace.
- 4. On the **Data Columns** tab, select all the columns.

Note: The ODBC service works only if you select all the columns. You can also select a filter.

- 5. Click Run.
- 6. Select File > Script Trace > For SQL Server 2000 or 7.0.
- Save the script file to a temporary location on your computer. You will need to open this file in step 9.
- 8. Close the **SQL Server Profile** tool.
- 9. Open the script file that you created, and follow these steps:
  - a. Copy the blocks of code marked by -- Set the events that are similar to the following example:

exec sp\_trace\_setevent @TraceID, 10, 1, @on

Do not include the following:

declare @on bit set @on = 1

b. Copy the blocks of code marked by -- Set the filters that are similar to the following example:

```
exec sp_trace_setfilter @TraceID, 10, 0, 7, N'SQL Profiler'
```

Or

```
set @intfilter = 100
exec sp_trace_setfilter @TraceID, 22, 0, 4, intfilter
```

- 10. Open sqlServerAudit2000.sql and make the following changes:
  - a. Find the nic\_aud\_set\_events procedure.
  - b. Paste the code that you copied for **events** in step 9 between the following comments, replacing any existing code within the comments:

```
-- **** Custom events should be pasted below this line!!!
-- **** Custom events should be pasted below this line!!!
```

c. Paste the code that you copied for **filters** in step 9 between the following comments, replacing any existing code within the comments:

11. Save the changes to sqlServerAudit2000.sql.

#### To configure custom events for SQL Server 2005 or later:

- Open the sqlServerAudit2005.sql ,sqlServerAudit2008.sql, sqlServerAudit2012.sql, sqlServerAudit2014.sql or sqlServerAudit2016.sql file. These files include all possible events.
- 2. To enable or disable events, follow these steps:

Note: For the script to function, you must enable or disable all lines for an event.

- a. To enable events, delete - from the beginning of each exec statement for a given event.
- b. To disable events, add - to the beginning of each exec statement for a given event.

#### Install the Audit Procedures

Note: You must be the database administrator to install the audit procedures.

#### To install the audit procedures:

- 1. The following steps are only for Microsoft SQL Server 2005 and later. If you are using Microsoft SQL Server 2000, proceed to step 2:
  - a. Create a directory C:\MyDBApp, and place the RSA\_

MSSQLAuditStoredProcedures.dll file inside.

- b. Launch the SQL Server Management Studio.
- c. To enable the Common Language Runtime (CLR), click New Query, and type:

**Note:** The CLR is disabled by default in SQL Server 2005 and later. You must enable CLR on a server-wide basis. You only need to enable CLR once for each server.

```
EXEC sp_configure 'show advanced options' , '1';
go
EXEC sp_configure 'clr enabled' , '1'
go
reconfigure;
go
```

- d. Click Execute.
- e. To add a certificate to the database and Grant Load permissions, click New Query, and type:

```
USE master
GO
CREATE CERTIFICATE SQLCLRTestCert FROM EXECUTABLE FILE = 'C:\MyDBApp\RSA_
MSSQLAuditStoredProcedures.dll'
CREATE LOGIN SQLCLRTestLogin FROM CERTIFICATE SQLCLRTestCert
GRANT EXTERNAL ACCESS ASSEMBLY TO SQLCLRTestLogin
GO
```

- f. Click Execute.
- g. To load the .NET Assembly in the SQL server, click New Query, and type:

```
CREATE ASSEMBLY RSA_MSSQLAuditStoredProcedures
FROM 'C:\MyDBApp\RSA_MSSQLAuditStoredProcedures.dll'
WITH PERMISSION_SET = EXTERNAL_ACCESS;
GO
```

**Note:** If the **CLR** strict security is enabled then Microsoft recommends that all assemblies be signed by a certificate or asymmetric key with a corresponding login that has been granted **UNSAFE ASSEMBLY** permission in the master database. **To create a certificate**:

```
USE master

GO

CREATE CERTIFICATE SQLCLRTestCert FROM EXECUTABLE FILE =

'C:\MyDBApp\RSA_MSSQLAuditStoredProcedures.dll'

CREATE LOGIN SQLCLRTestLogin FROM CERTIFICATE SQLCLRTestCert

GRANT UNSAFE ASSEMBLY TO SQLCLRTestLogin

GO

To create assembly:

CREATE ASSEMBLY RSA_MSSQLAuditStoredProcedures

FROM 'C:\MyDBApp\RSA_MSSQLAuditStoredProcedures.dll'

WITH PERMISSION_SET = UNSAFE;

GO
```

- h. Click Execute.
- 2. Run the appropriate script using the SQL Server Query Analyzer (2000) or SQL Server Management Studio (2005, and later) utility against the **master** database:

Note: These scripts may have changed when you configured custom events.

- For SQL Server 2000, run the sqlServerAudit2000.sql script.
- For SQL Server 2005, run the sqlServerAudit2005.sql script.
- For SQL Server 2008, run the sqlServerAudit2008.sql script.
- For SQL Server 2012, run the sqlServerAudit2012.sql script.
- For SQL Server 2014, run the sqlServerAudit2014.sql script.
- For SQL Server 2016 or 2019, run the sqlServerAudit2016.sql script.

If you are using SQL Server 2000, you only need to create a user, **audit\_reader**, with **sysadmin** privileges. If you are using SQL Server 2005 or later, you must create a SQL Server logon. To create a SQL Server logon, follow these steps:

- a. Open the **SQL Server Management Studio** with administrative credentials, and access the Database Engine.
- b. To create a new login, follow these steps:
  - i. From the **Object Explorer** navigation menu, expand your database server, which is the top item in the navigation pane.
  - ii. Expand Security.
  - iii. Right-click Logins and select New Login.
  - iv. From the Select a page navigation menu, select General.
  - v. From the Login name field, type audit\_reader.

- vi. Select SQL Server authentication.
- vii. Create and confirm a password.
- viii. Ensure that Enforce Password Expiration is not selected.
- ix. Click OK.
- x. Click **Security** > **Login**, and right-click **audit\_reader**.
- xi. Select Properties, and from the Select a page navigation menu, select User Mapping.
- xii. Ensure that Map is selected for the master database.
- xiii. Click OK.
- c. To set the logon account permission, follow these steps:
  - i. From the **Object Explorer** navigation menu, right-click your database server, and select **Properties**.
  - ii. From the Select a page navigation menu, select Permissions.
  - iii. From the Login or roles section, select audit\_reader.
  - iv. From the **Explicit permissions** section, select the Grant column for **Alter trace** and **Connect SQL**.
  - v. Click OK.
- d. To set the database access permission, follow these steps:
  - i. From the Object Explorer navigation menu, expand your database server.
  - ii. Expand **Databases** > **System Databases**.
  - iii. Right-click master and select Properties.
  - iv. From the Select a page navigation menu, select Permissions.
  - v. From the Login or roles section, select audit\_reader.
  - vi. From the Explicit permissions section, select the Grant column for Connect and Execute.
  - vii. Click OK.

# Set Up ODBC in RSA NetWitness Platform

To configure ODBC collection in RSA NetWitness Platform, perform the following procedures:

- I. Ensure the required parser is enabled
- II. Configure a DSN
- III. Add the Event Source Type

#### Ensure the Required Parser is Enabled

If you do not see your parser in the list while performing this procedure, you need to download it in NetWitness Platform Live.

#### Ensure that the parser for your event source is enabled:

- 1. In the **NetWitness** menu, select **Admin** > **Services**.
- 2. In the Services grid, select a Log Decoder, and from the Actions menu, choose View > Config.
- 3. In the **Service Parsers Configuration** panel, search for your event source, and ensure that the **Config Value** field for your event source is selected.

Note: The required parser is mssql.

#### **Configure a DSN**

#### **Configure a DSN (Data Source Name):**

- 1. In the **NetWitness** menu, select **Admin** > **Services**.
- 2. In the Services grid, select a Log Collector service.
- 3. Click <sup>\*</sup> under Actions and select View > Config.
- 4. In the Log Collector Event Sources tab, select ODBC/DSNs from the drop-down menu.
- 5. The DSNs panel is displayed with the existing DSNs, if any.
- 6. Click + to open the Add DSN dialog.

**Note:** To add a DSN template, see the **Configure DSNs** topic in the *Log Collection Configuration Guide*, available in RSA Link.

- 7. Choose a **DSN Template** from the drop down menu and enter a name for the DSN. (Use this name when you set up the ODBC event source type.)
- 8. Fill in the parameters and click **Save**.

| Field        | Description                                             |
|--------------|---------------------------------------------------------|
| DSN Template | Choose the correct template from the available choices. |
| DSN Name     | Enter a descriptive name for the DSN                    |
| Para         | meters section                                          |
| Database     | Specify the database used by MSSQL                      |
| PortNumber   | Specify the Port Number. The default port number is     |

| Field                                                            | Description                                                      |
|------------------------------------------------------------------|------------------------------------------------------------------|
|                                                                  | 1433                                                             |
| HostName                                                         | Specify the hostname or IP Address of MSSQL                      |
| Driver                                                           | Depending on your NetWitness Log Collector version:              |
|                                                                  | • For 10.6.2 and newer, use /opt/netwitness/odbc/lib/R3sqls27.so |
|                                                                  | • For 10.6.1 and older, use                                      |
|                                                                  | /opt/netwitness/odbc/lib/R3sqls26.so                             |
| <b>Note:</b> For encrypted communication, <b>Encr</b> yrequired. | yptionMethod and ValidateServerCertificate are                   |
| EncryptionMethod                                                 | Set to 1                                                         |
| ValidateServerCertificate                                        | Set to 0                                                         |

**Note:** There are more parameters that can be configured, depending your environment. For more details, see the Progress DataDirect site here: http://documentation.progress.com/output/DataDirect/idbcredshifthelp/index.html#page/redshiftidbc

http://documentation.progress.com/output/DataDirect/jdbcredshifthelp/index.html # page/redshiftjdbc/connection-property-descriptions.html

### Add the Event Source Type

#### Add the ODBC Event Source Type:

- 1. In the **NetWitness** menu, select **Admin** > **Services**.
- 2. In the Services grid, select a Log Collector service.
- 3. Click <sup>So</sup> under Actions and select View > Config.
- In the Log Collector Event Sources tab, select ODBC/Config from the drop-down menu. The Event Categories panel is displayed with the existing sources, if any.
- 5. Click + to open the Available Event Source Types dialog.

| Ava | ilable Event Source Types | × |
|-----|---------------------------|---|
|     | Name ^                    |   |
|     | actividentity             |   |
|     | ase15                     | " |
|     | bigfix                    |   |
|     | bit9                      |   |
|     | bmcremedyitsm             |   |
|     | ciscolmsaudit             |   |
|     | ciscolmsfault             |   |
|     | cisconcm                  |   |
|     | ciscosecagent             |   |
|     | ciscosecagenteventid      |   |
|     | dbpinfoalerts             |   |
|     | Cancel OK                 |   |

6. Choose the log collector configuration type for your event source type and click **OK**.

Select mssql from the Available Event Source Types dialog.

- 7. In the Event Categories panel, select the event source type that you just added.
- 8. In the **Sources** panel, click + to open the **Add Source** dialog.

| Add Source          |              |        | ×  |
|---------------------|--------------|--------|----|
| Basic               |              |        |    |
| DSN *               |              |        | _  |
| Username *          |              |        |    |
| Password            | *****        |        |    |
| Enabled             | $\checkmark$ |        |    |
| Address *           |              |        |    |
| Advanced            |              |        |    |
| Max Cell Size       | 2048         |        |    |
| Nil Value           | (null)       |        |    |
| Polling Interval    | 180          |        |    |
| Max Events Poll     | 5000         |        |    |
| Debug               | Off          |        |    |
| Initial Tracking Id |              |        |    |
| Filename            |              |        |    |
|                     |              |        |    |
|                     |              | Cancel | ОК |

- 9. Enter the DSN you configured during the **Configure a DSN** procedure.
- 10. For the other parameters, see the **ODBC Event Source Configuration Parameters** section below.

Note: In the field Filename, enter the file path C:\MyTraceFiles.

# **Troubleshooting ODBC Collection**

This section describes the solutions for some common problems encountered when configuring ODBC collection for the Microsoft SQL event source.

## **Authentication Method**

You may need to change the **AuthenticationMethod** from the default value of **1**. From the Progress<sup>®</sup> DataDirect<sup>®</sup> documentation (Progress DataDirect Connect for ODBC Version 7.1.6: Authentication Method):

- **Purpose:** Specifies the method the driver uses to authenticate the user to the server when a connection is established. If the specified authentication method is not supported by the database server, the connection fails and the driver generates an error.
- Valid Values: 1 | 4 | 9 | 10 | 13 (default is 1)
- Behavior:
  - If set to 1 (Encrypt Password), the driver sends the user ID in clear text and an encrypted password to the server for authentication.
  - Setting this value to 4 enables NTLMv2 and NTLMv1 authentication on Windows platforms. The protocol used for a connection is determined by the local security policy settings for the client.
  - (UNIX and Linux only) If set to 9 on Linux and UNIX platforms, the driver uses NTLMv1 or NTLMv2 authentication. The driver determines which protocol to use based on the size of the password provided. For passwords 14 bytes or less, the driver uses NTLMv1; otherwise, the driver uses NTLMv2. To connect to the database, users must supply the Windows User Id, Password, and, in some cases, Domain to the driver.
  - (UNIX and Linux only) If set to 10, the driver uses NTLMv2 authentication. To connect to the database, users must supply the Windows User Id, Password, and, in some cases, Domain to the driver.
  - If set to 13 (Active Directory Password), the driver uses Azure Active Directory (Azure AD) authentication when establishing a connection to an Azure SQL Database data store. All communications to the service are encrypted using SSL.

**Note:** Make sure you have already configured Azure Active Directory Authentication before setting the value to 13.

Example screen shot of connection for NTLM that uses a value of 10 for AuthenticationMethod:

| Edit | DSN               |                                      | • |
|------|-------------------|--------------------------------------|---|
| DS   | N Name* mySQLT    | emplateNTLM                          |   |
| Para | ameters           |                                      |   |
| +    | -                 |                                      |   |
|      | Name              | Value                                |   |
|      | AuthenticationMet | 10                                   |   |
|      | Database          | master                               |   |
|      | PortNumber        | 1433                                 |   |
|      | HostName          | all.bootcamp.local                   |   |
|      | Driver            | /opt/netwitness/odbc/lib/R3sqls27.so |   |
|      |                   |                                      |   |
|      |                   |                                      |   |
|      |                   |                                      |   |
|      |                   |                                      |   |
|      |                   | Cancel Sav                           | e |

### Тір

Once the NTLM connection is working, make sure to disable any previous event source (the old SQL credentialed one using **audit\_reader** account for example) to that same DB instance. You cannot have more than one event source to same instance or data will be lost, because we are calling the trace function in SQL server and having it write to potentially the same physical location on the SQL Server. For example, the **Filename** field in the advance section of the event source causes a collision when we delete trace data after it has been pulled.

## **Common Errors**

**Problem:** If you forget to fill in the trace file name that was created when installing the callback DLL (RSA\_MSSQLAuditStoredProcedures.dll), then you will get this error (note the word file\_template which should be the actual tracefile path):

[OdbcCollection] [failure] [mssql.mySQLTemplateClear] [processing] [mySQLTemplateClear] [processing] Data query failed; dataQuery: exec nic\_aud\_swap\_ trace 30, 'file\_template', 1, 'WHERE StartTime > 2018-05-29 15:12:42.133', exception Unable to execute statement: Statement: "exec nic\_aud\_swap\_trace 30, 'file\_template', 1, 'WHERE StartTime > 2018-05-29 15:12:42.133'"; Reason: state: 60; error-code: 19068; description: [RSA][ODBC 20101 driver][Microsoft SQL Server]The trace file path is not valid or not supported.state: 2; error-code: 50000; description: [RSA][ODBC 20101 driver][Microsoft SQL Server]ERROR: Error occured trying to start tracing for file -53, file\_template-1

#### Problem: If you enter a bad password for NTLM then you get the following error:

An error occurred creating an ODBC connection for DSN: *(DSN\_Name)* The trapped error is: Unable to create an ODBC connection. DSN: *(DSN\_Name)*; username: *(user\_name)*; reason: state: 08S01; error-code: 0; description: [RSA] [ODBC 20101 driver]7503state: 60; error-code: 18452; description: [RSA] [ODBC 20101 driver] [20101]Login failed. The login is from an untrusted domain and cannot be used with Windows authentication

Problem: If there is no TGT in the cache during a poll cycle, you receive the following error:

An error occurred creating an ODBC connection.#011 The DSN for this connection is: **<DSN\_ Name>** The trapped error is: Unable to create an ODBC connection. DSN: **<DSN\_Name>**; username: **<user\_name>**; reason: state: 60; error-code: 2755; description: [RSA][ODBC 20101 driver]2755state: 60; error-code: 2764; description: [RSA][ODBC 20101 driver]2764

**Problem:** The same error occurs if there is no service ticket in the cache: that is, the driver cannot acquire one (most likely in this case the SPN is missing from the SQL Server. To verify this, open a DOS window as Administrator and run the following command:

setspn -Q MSSQLSvc/<**DSN\_Name>**:1433

Example:

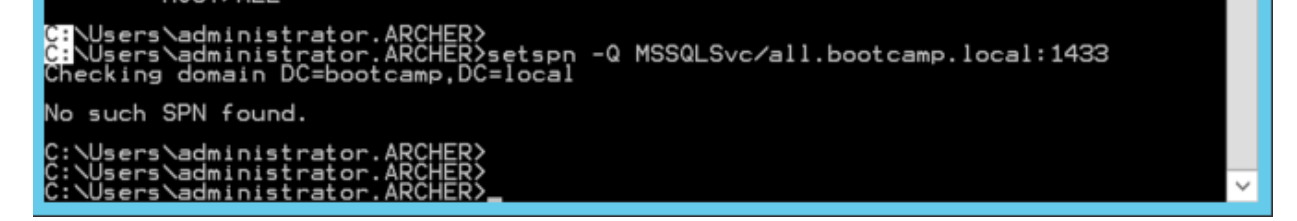

To fix, manually add an SPN which follows the hostname and port of the DB instance. To set an SPN, you need to pass in an account to tie it to. Use the domain account at was used to start the service. For example:

#### setspn -S MSSQLSvc/all.bootcamp.local:1433 BOOTCAMP\SQLStartup

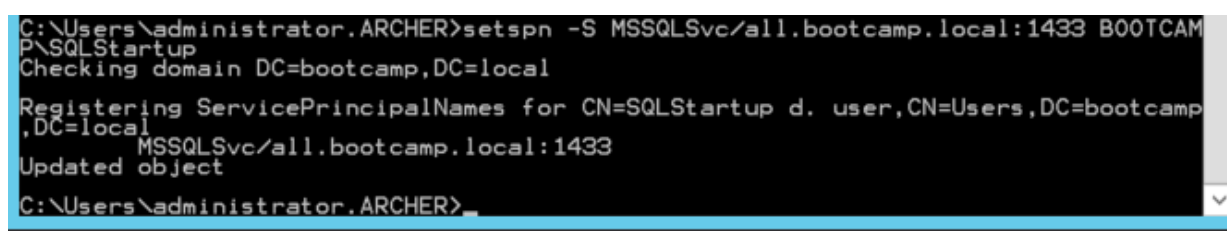

**Problem:** Test Connection Failed Error! This error may occur while creating an ODBC connection for DSN: MSSQL. You will get the following error

Unable to create an ODBC connection. DSN: mssql; username: audit\_reader; reason: state: 08001; error-code: 139895674765312; description: [RSA][ODBC 20101 driver]7505

#### To fix, follow the below steps

- 1. win+ S (Open search.)
- 2. Computer Management
- 3. Expand Services and Applications
- 4. Expand SQL Server Configuration Manager
- 5. Expand SQL Server Network Configuration
- 6. Protocols for MSSQLSERVER
- 7. Enable TCP/IP

# **Configure Windows Collection**

If you have not yet configured WinRM collection for your system, and you want to collect login events from MSSQL via the event logs, then you should use the **winrmconfig.ps1** script. This script is available for downloading from this URL: https://community.rsa.com/t5/netwitness-platform-downloads/winrm-diagnostic-tool/ta-p/565012. (Note that you need credentials to access this download file.)

#### **Important:**

- If you are already collecting Application logs via WinRM, you do not need to configure Windows Collection.

- If not, and you wish to collect Application logs, you need to configure collection from the Application event logs to get the MSSQL events, because MSSQL logs to the Application event log.

#### To configure collection from Application event logs:

- 1. In the SQL Server Management Studio, Connect to the SQL Server in Object Explorer.
- 2. Right-click on the SQL Server and choose the Properties option from the pop-up menu.
- 3. Select Security, then choose the required option from Login auditing and click OK.

For more details about WinRM collection, see the following:

- Microsoft WinRM Configuration guide here: https://community.rsa.com/t5/netwitness-platformintegrations/microsoft-winrm-configuration-guide/ta-p/565370
- Test and Troubleshoot Microsoft WinRM guide here: https://community.rsa.com/t5/netwitness-platform-integrations/test-and-troubleshoot-microsoft-winrm-guide/ta-p/565850

# **Configure File Collection**

To configure File collection for Microsoft SQL Server, set up the SFTP agent and configure the Log Collector for file collection.

# Set Up the SFTP Agent

To set up the SFTP Agent Collector, download the appropriate PDF from RSA Link:

- To set up the SFTP agent on Windows, see Install and Update SFTP Agent
- To set up the SFTP agent on Linux, see Configure SFTP Shell Script File Transfer

# **Configure the Log Collector for File Collection**

Perform the following steps to configure the Log Collector for File collection.

#### To configure the Log Collector for file collection:

- 1. In the NetWitness menu, select Admin > Services.
- In the Services grid, select a Log Collector, and from the Actions menu, choose View > Config > Event Sources.
- 3. Select File/Config from the drop-down menu.

The Event Categories panel displays the File event sources that are configured, if any.

4. In the **Event Categories** panel toolbar, click +.

The Available Event Source Types dialog is displayed.

| RSA RESPOND INVESTIGAT      | E MONITOR CONFIGURE ADMIN                                                                                                    |
|-----------------------------|----------------------------------------------------------------------------------------------------|
|                             |                                                                                                    |
| Hosts Services Event So     | urces Endpoint Sources Health & We                                                                                                    |
| 🚠 Change Service 🔰 🛄        | - Log Collector │ Config ⊙                                                                                                    |
| General Remote Collectors F | iles <b>Event Sources</b> Event Destinations Setti                                                                                                    |
| File 🗸 Config               | ~                                                                                                    |
| Event Categories So         | Available Event Source Types 🛛 🔍 🛛                                                                                                    |
| <b>.</b>                    | Name ^                                                                                                    |
| <b>+</b> -                  | accurev A                                                                                                    |
| Name                        | acf2 Enabled                                                                                                    |
|                             | acf2tvm                                                                                                    |
|                             | apache                                                                                                    |
|                             | apachetomcat                                                                                                    |
|                             | artaccess                                                                                                    |
|                             | artart                                                                                                    |
|                             | artie                                                                                                    |
|                             | artrequest                                                                                                    |
|                             | bluecoat_elff bluecoat_elff b |
|                             | bluecoat_elff_tvm                                                                                                    |
|                             | Cancel OK                                                                                                    |

5. Select the correct type from the list, and click **OK**.

Select mssql from the Available Event Source Types dialog.

The newly added event source type is displayed in the Event Categories panel.

**Note:** The image below uses **Apache** as an example only. Your screen will look different, depending on which Event Source type you are configuring.

| RSA    | RESPO       | ND IN       | VESTIGA        | TE N     | IONITOR        | CONFI   | IGURE A       | DMIN         |               | ō 0 0            | admin 🍥          |
|--------|-------------|-------------|----------------|----------|----------------|---------|---------------|--------------|---------------|------------------|------------------|
| Hos    | sts Se      | rvices      | Event S        | ources   | Endpoint       | Sour    | ces Hea       | lth & Wellne | ess Syste     | m Securit        | y                |
| # CI   | hange Servi | ce 🛛 💷 🛙    |                | (129465- | Log Collector  | Cor     | nfig 👳        |              |               |                  |                  |
| Gen    | neral R     | emote Colle | ectors         | Files    | Event Source   | s Eve   | nt Destinatio | ns Settings  | Appliance S   | ervice Configura | ation            |
| File   |             | ✓ Cor       | nfig           |          | ~              |         |               |              | Ev Ev         | ent Source Confi | guration Guides  |
| Eve    | nt Cate     | gories      | 9              | Source   | S              |         |               |              |               |                  |                  |
| + -    | -           |             |                | + - 2    | 🖞 📥 Import Sou | rce 🖄   |               |              |               |                  |                  |
| ☑ Name |             |             | File Directory |          |                | Address | Event Filter  | File Spec    | File Encoding | Enabled          |                  |
| 🗹 aj   | pache       |             |                | apache   | logs           |         | 127.0.0.1     |              | ^. <b>*\$</b> | UTF-8            | true             |
|        |             |             |                |          |                |         |               |              |               |                  |                  |
|        |             |             |                |          |                |         |               |              |               |                  |                  |
| ~~     | (   Page    | e 1 of 1    |                | < < 1    | Page 1 of      | 1   >   | ≫ I C         |              |               |                  | Items 1 - 1 of 1 |

6. Select the new type in the Event Categories panel and click + in the Sources panel toolbar.

The Add Source dialog is displayed.

**Note:** Again, the image below uses **Apache** as an example only. Your screen will look different, depending on which Event Source type you are configuring.

|   |            |           | Add Source                           |              |            |        |
|---|------------|-----------|--------------------------------------|--------------|------------|--------|
|   |            |           | Basic                                |              |            |        |
|   |            |           | File Directory *                     | homeapache   |            |        |
|   |            |           | Address                              | 127.0.0.1    |            |        |
|   |            |           | File Spec                            | ^.*s         |            |        |
|   |            |           | File Encoding                        | UTF-8        |            |        |
|   |            |           | Enabled                              | 1            |            |        |
|   |            |           | Advanced                             |              |            |        |
|   |            |           | Ignore Encoding<br>Conversion Errors | V            |            |        |
| • | homeapache |           | File Disk Quota                      | 10           |            | (      |
|   | 127.0.0.1  |           | Sequential Processing                | $\checkmark$ |            |        |
|   | ^.*s       |           | Save On Error                        | <b>V</b>     |            |        |
|   | UTF-8      |           | Save On Success                      |              |            |        |
|   |            |           | Eventsource SSH Key                  |              |            |        |
|   |            |           |                                      |              |            |        |
|   |            |           | Debug                                | Off          |            | ~      |
|   |            |           | Manage/Error Files                   |              |            |        |
|   |            |           | Error Files Size                     |              | Megabyte   | $\sim$ |
|   |            |           | Error Files Count                    |              | 0          |        |
|   |            |           | Error Files Reduction<br>96          |              | ٥          |        |
|   |            |           | Manage Saved Files                   |              |            |        |
|   |            | Cancel OK | Saved Files Size                     |              | Megabyte   | ~      |
|   |            |           | Saved Files Count                    | 65536        | $\diamond$ |        |
|   |            |           |                                      |              |            |        |

- 7. Add a File Directory name, modify any other parameters that require changes, and click **OK**.
- 8. Stop and Restart File Collection. After you add a new event source that uses file collection, you must stop and restart the NetWitness File Collection service. This is necessary to add the key to the new event source.

 $\ensuremath{\mathbb{C}}$  2022 RSA Security LLC or its affiliates. All Rights Reserved.

November 2020

## Trademarks

RSA Conference Logo, RSA, and other trademarks, are trademarks of RSA Security LLC or its affiliates ("RSA"). For a list of RSA trademarks, go to https://www.rsa.com/en-us/company/rsa-trademarks. Other trademarks are trademarks of their respective owners.